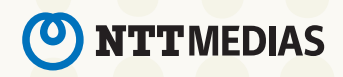

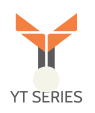

# YT40ユーザマニュアル ご利用にあたっての注意事項

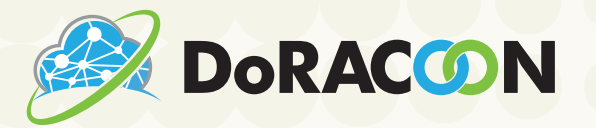

## **Tower Router YT40**

#### 1. 製品紹介

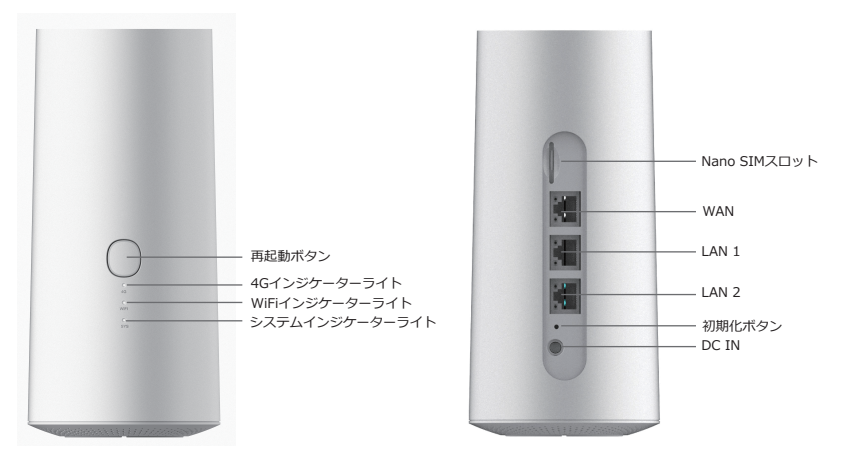

#### インジケーター

4Gインジケーターライト:インジケーターライトが緑色に点灯すると接続済み、赤く点滅すると未接続、赤と緑が相互に点滅すると接続中を意味します。4GLTE以外のネットワークでは点灯しません。

Wi-Fiインジケーターライト:データ転送時に青く点滅します。

システムインジケーターライト: 起動時やアップデートする際に点滅します。また、起動とアップデートが完了 すると、常に点灯している状態に変化します。

再起動ボタン:電源オンの状態で、2回連続で3秒長押しすると再起動できます。

Nano SIM スロット: Nano SIMカードを一枚挿入可能です。挿入方向は、スロット横の図をご参考にしてください。※電源オフの状態で挿入してください。

初期化ボタン:電源オンの状態でボタンを6秒以上長押しすると、初期化ができます。

#### 製品企画

- ●利用シーン:家庭、オフィス、IoT、セキュリティー
- ●最大接続数:31台
- CPU : Qualcomm QM215
- ●ポート:WAN×1/LAN×2 10/100 Mbpsに自動適応
- ●ボタン: 再起動ボタン/ 初期化ボタン
- ●入力電力:DC12V/2A
- ●SIMカード: Nano SIM×1
- ●LED:システムインジケーターライト/Wi-Fiインジケーターライト/4Gインジケーターライト
- ●サイズ:長さ12.8cm×幅8.7cm×高さ18.6cm
- ●アンテナ: 2×2.4G アンテナ/ 2×5G アンテナ/ 2×4G アンテナ
- 周波数帯域: 2.4GHz/ 5GHz

● 周波数帯域: 2.4GHz/ 5GHz

●通信規格: IEEE802.11 a/b/g/n/ac

•LTE FDD : B1/2/3/4/5/7/8/9/12/13/17/18/19/20/25/26/28/66

• LTE TDD : B34/38/39/40/41(194M)

• WCDMA : B1/2/4/5/6/8/9/19

•GSM: B2/3/5/8

#### ●動作環境

作動温度:通常0℃~+45℃ 保存温度:-20℃~75℃ 作動湿度:10%~90% 保存湿度:10%~90% ●4G LTEアップロード最大速度:50Mbps

●4G LTEダウンロード最大速度:150Mbps

#### 2. ご利用方法

#### 1.端末起動

端末と電源アダプターを接続し、コンセントに繋げると自動で端末が起動します。起動すると、デフォルト 設定の"4G LTE"モードでネットワークに接続し、Cloud SIMでの接続が行われます。4Gインジケーターライ トが緑色に点灯し、正しくネットワークに接続されていることをご確認ください。有線接続を行いたい場合 は、本端末のWANポートにケーブルを接続して、ご利用の端末機器のLANボートへと接続してください。

#### お手持ちのデバイスとの接続

本機はWi-Fi接続もしくはLAN端子での有線接続に対応しています。

有線接続方法:LANケーブルをLAN1/2ポートに接続し、お手持ちのデバイスにも同じケーブルを繋ぐ。 Wi-Fi接続方法:お手持ちのデバイスで本機のSSIDを選択し、PWを入力して接続。※SSID、PWは端末裏面 に記載あり。

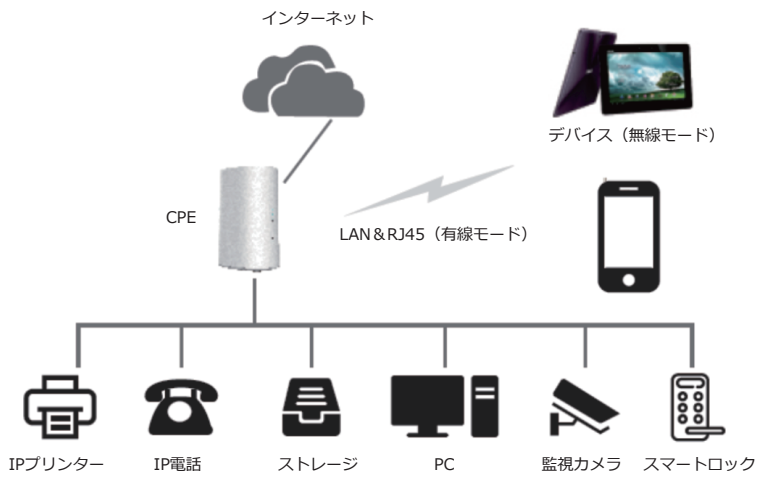

#### よくあるご質問

#### 1.インターネットにアクセスできないとき

SSIDとパスワードが正しいことを確認してください。継続してネットワークを利用できない場合は、端末を一度 再起動してください。

再起動を行ってもご利用できない場合は、初期化ボタンから端末を初期化し、カスタマーサービスにご連絡ください。

#### 2.Wi-Fiのパスワードを忘れた場合

初期パスワードは端末の底面をご確認ください。

端末の管理画面にログインし、ネットワーク>無線5GHz/無線2.4GHz>Wi-Fiパスワードからパスワードをご確 認ください。

また、管理画面のログインIDとパスワードをお忘れの場合は、端末の初期化を試みてください。初期化後はデフォルトパスワードY4dkChを使用し、端末に接続してください。

#### 3.初期化の方法

方法1: すべてのインジケーターライトが点滅するまで初期化ボタンを6秒間長押ししてください。

方法2:端末の管理画面にログインし、システム>再起動>初期化を選択してください。

#### 4.端末管理画面にログインできない

まず、有線で端末に接続した場合、ケーブルに異常がないかを確認してください。

次に、管理画面にログインするためのIPアドレスが正しいかを確認してください。管理画面のIPアドレスは 192.168.1.254になります。そして初期化をして端末を再起動してください。

#### 端末管理画面について

#### 1. 管理画面へのログイン

端末起動後、お使いのデバイスで無線LANに接続することができます。SSIDの名称は"YT40-2g-\*\*\*\*\*\*"と" YT40-5g-\*\*\*\*\*"の2種類あります。各SSIDの初期パスワードは端末のラベルを確認してください。 また、LANケーブルで直接パソコンなどのデバイスに接続することも可能です。デバイスと端末を接続した後、 ご利用デバイスのブラウザを開き、検索バーに端末管理画面のIPアドレス"192.168.1.254"を入力し検索して管 理画面にアクセスしてください。

| <mark>ログイン</mark><br>ユーザー名とバスワードを入力してください |
|-------------------------------------------|
| ユーザー名 admin                               |
| バスワード                                     |
| ログインリセット                                  |

図1-1

管理画面にログインする際の初期ユーザー名は「admin」、初期パスワードは「Y4dkCh」です。パスワード入 カ後、「ログイン」をタップするとログイン、「リセット」をタップすると入力値を消去できます。

#### 2. 管理画面概要

管理画面では様々な設定変更が行えます。画面左のメニューにて各項目への切り替えが可能です。画面中央には各 項目に応じた内容が表示されます。

|          | 概要     |                    |
|----------|--------|--------------------|
| ▲ ステータス  | システム   |                    |
| 概要 >     | 端末型番   | MNS-CSIM-YT40      |
| 🚯 ネットワーク | バージョン  | UCLKO_202112171826 |
| ✿ システム   | S/N    | F028202107270004   |
|          | 使用時間   | 16d 16h 54m 27s    |
|          | ネットワーク |                    |
|          | LTE状態  | 接続中                |
|          | SIMモード | クラウドSM             |
|          | 電波強度   | -83dBm 100%        |
|          |        |                    |

図2-1

項目については次の表に記載の通りです:

表1

| タイトル   | サブタイトル     | 内容説明                                                                   |  |
|--------|------------|------------------------------------------------------------------------|--|
| ステータス  | 概要         | 端末のシステム情報、インターネット接続情報、DHCP割り振り情報、<br>DHCPv6割り振り情報及びダイナミックDNS情報         |  |
|        | WAN        | DHCP対応、ブリッジ、Static(固定IPアドレス)、PPPoE(PPPoEダ<br>イヤルアップ接続)、4G LTEの接続タイプの選択 |  |
|        | LAN        | LAN IP設定 DHCPサーバー設定                                                    |  |
|        | ファイアウォール   | ファイアウォールの設定、ポート転送設定                                                    |  |
| ネットワーク | MACフィルター   | MACフィルターの設定                                                            |  |
|        | 無線2.4GHz   | 無線2.4GHz設定                                                             |  |
|        | 無線5GHz     | 無線5GHz設定                                                               |  |
|        | モバイルネットワーク | ネットワークの詳細設定                                                            |  |
|        | 管理者権限      | 端末のパスワード変更、言語選択                                                        |  |
| システム   | 初期化/アップデート | 初期化設定、バージョンアップデート                                                      |  |
|        | 再起動        | 端末を再起動する                                                               |  |
| ログアウト  | ログアウト      | 管理画面からログアウトする                                                          |  |

#### 3. ステータス

#### 3.1 ステータス

ステータスのメニューでは端末の概要を確認することができます。詳細で本端末の現在のシステム情報やインターネット接続情報、接続機器情報およびダイナミックDNSステータスを確認できます。表示項目の詳細 については表2をご確認ください。

|            | 概要             |               |                                                                           |
|------------|----------------|---------------|---------------------------------------------------------------------------|
| ▲ ステータス    | システム           |               |                                                                           |
|            | 端末型番           | MNS-CSI       | 4-YT40                                                                    |
| 概要 >       | バージョン          |               |                                                                           |
|            | S/N            |               |                                                                           |
| \$ 491.2 Z | 使用時間           |               | 54m 27s                                                                   |
| 🔅 システム     | ネットワーク         |               |                                                                           |
|            | LTE状態          | 接続中           |                                                                           |
| ログアウト      | SIMセート<br>雷波強度 | -83dBm -      |                                                                           |
|            |                | 0505111       | 100.70                                                                    |
|            |                |               |                                                                           |
|            | ダウンロード         | 1.36GByt      | e                                                                         |
|            | アップロード         | 2.97GByte     | 2                                                                         |
|            | IPv4WANステータス   | weth0         | タイプ:<br>アドレス:<br>ネットマスク:<br>グト・Pウエイ:<br>DNS 1:<br>DNS 2:<br>DNS 3:<br>未接続 |
|            | IPv6WANステータス   |               | 未接続                                                                       |
|            | 接続機器情報(IPv4)   |               |                                                                           |
|            | ホスト名           | IPv4アドレス      | MACアドレス                                                                   |
|            |                |               |                                                                           |
|            | 接続機器情報 (IPv4)  |               |                                                                           |
|            | ホスト名           | IPv6アドレス      | DUID(DHCP固有識別子)                                                           |
|            |                |               |                                                                           |
|            |                | アクティブなリースはありま |                                                                           |

#### 図3-1

表2

| 表題               | 項目                                       | 説明                   |  |  |
|------------------|------------------------------------------|----------------------|--|--|
|                  | 端末型番                                     | GLMR21A02            |  |  |
| システム             | バージョン                                    | 本端末のシステムファームウェアバージョン |  |  |
|                  | S/N                                      | 端末識別番号               |  |  |
|                  | 使用時間                                     | 端末の使用時間              |  |  |
| ネットワーク           | IPv4 WAN状態                               | IPv4 WAN状態           |  |  |
|                  | IPv6 WAN状態                               | IPv6 WAN状態           |  |  |
| 接続機器情報<br>(IPv4) | DHCP割り振りした端末名、IPv4アドレス、MACアドレス           |                      |  |  |
| 接続機器情報<br>(IPv6) | DHCPv6割り振りした端末名、IPv6アドレス、DUID(DHCP固有識別子) |                      |  |  |

#### 4.1 WAN

ネットワーク> WANをタップしてWAN設定画面に入ることができます。デフォルトネットワークモードは" 4G LTEネットワーク"です。

| n ステータス    |   | WANインタ  | ーネット設定 |   |          |        |
|------------|---|---------|--------|---|----------|--------|
| 🚱 ネットワーク   |   | 接続方法    | 4G LTE | • |          |        |
| WAN        | > | DNCH II |        |   |          |        |
| LAN        | > |         |        | · |          |        |
| ファイアウォール   | > |         |        |   | 保存& 適用 + | 7 7 77 |
| MACフィルター設定 | > |         |        |   |          |        |

図4-1 (1)

端末DHCP、ブリッジ、Static(固定IPアドレス)、PPPoE、4G LTEの5種類のモードに対応しています,フィル ターから各モードを選択することができます。

| 角 ステータス    |   | WANインタ  | ーネット設定                           |               |      |     |
|------------|---|---------|----------------------------------|---------------|------|-----|
| 🔇 ネットワーク   |   | 接続方法    | 4G LTE 🔻                         | )             |      |     |
| WAN        | > |         | DHCP (自動アクセス)                    |               |      |     |
| LAN        | > | DNSサーバー | フリッジ<br>Static(固定IPアドレス)         |               |      |     |
| ファイアウォール   | > |         | PPPOE (PPPOEタイヤルアッフ接続)<br>4G LTE | 层存 & 適田       | +7-7 | セーブ |
| MACフィルター設定 | > |         |                                  | TR1T 00,25/15 |      |     |

図4-1(2)

"4G LTE"モード以外の4種類のモードを選択する場合は、端末がもう1つのルーターと接続する必要があります。 また、Static(固定IPアドレス)モードを選択した場合は、設定したIPアドレスは外部のルーターと同一ネットワ ークセグメントに設定する必要があります。

#### 4.1.1 DHCP (自動アクセス)

"DHCP(自動アクセス)"選択するとDHCPモードに切り替わります。

| ▲ ステータス    |   | WANインターネット設定       |
|------------|---|--------------------|
| 🚯 ネットワーク   |   | 接続方法 DHCP (自動アクセス) |
| WAN        | > |                    |
| LAN        | > |                    |
| ファイアウォール   | > | 保存& 適田 ヤーブ ヤーブ     |
| MACフィルター設定 | > |                    |

図4-1-1

#### 詳細設定

ネットワークモード:DHCP(自動アクセス)

DNSサーバー:使用状況に応じて選択してください。自動的に割り振りする場合は"自動"、手動的に割り振りする場合は"手動"を選択してください。

**DNSサーバー1・2:**手動割り振りのDNSサーバーアドレスを記入。DNSサーバーアドレスはドメイン名に は対応せず、IPアドレスにのみ対応しています。

#### 4.1.2 ブリッジ

"ブリッジ"を選択して、"ブリッジモード"に切り替わります。

| 角 ステータス    |   | WANインターネット設定 |   |
|------------|---|--------------|---|
| 😵 ネットワーク   |   | 接続方法 ブリッジ    |   |
| WAN        | > |              |   |
| LAN        | > |              |   |
| ファイアウォール   | > |              | _ |
| MACフィルター設定 | > |              |   |

図4-1-2

#### 詳細設定

接続タイプ:ブリッジ

DNSサーバー:使用状況に応じて選択してください。自動的に割り振りする場合は"自動"、手動的に割り振りす る場合は"手動"を選択してください。

**DNSサーバー1・2**:手動割り振りのDNSサーバーアドレスを記入。DNSサーバーアドレスはドメイン名には対応 せず、IPアドレスにのみ対応しています。

"保存&適用"ボタンをタップすると設定が有効になり、"保存"をタップすると設定が保存されます。"戻る"ボタン をタップすると前の設定に戻すことができます。

#### 4.1.3 Static (固定IPアドレス)

"Static(固定IPアドレス)"を選択すると、固定IPアドレスネットワークモードに切り替わります。

| 🏚 ステータス     |    | WANインター  | ーネット設定            |                |      |      |
|-------------|----|----------|-------------------|----------------|------|------|
| 🔇 ネットワーク    |    | 接続方法     | Static (固定IPアドレス) | 7              |      |      |
| WAN         | >  | IPT SLZ  |                   | กั<br>กั       |      |      |
| LAN         | >  |          |                   | 2              |      |      |
| ファイアウォール    | >  | ネットマスク   |                   | ļ              |      |      |
| MACフィルター設定  | >  | ゲートウェイ   |                   | J              |      |      |
| 無線 2.4GHz   | >  | DNSサーバー1 |                   |                |      |      |
| 無線 5GHz     | >  | DNSサーバー2 |                   |                |      |      |
| モバイルネットワーク設 | 定> |          |                   | <b>尼方</b> 9.滴田 | +7_7 | +7_7 |
|             |    |          |                   | WILL ON THE    |      |      |

図4-1-3

#### 詳細設定

接続タイプ:Static(固定IPアドレス)

IPアドレス:固定IPアドレス

ネットマスク: サブネットマスク

**ゲートウェイ:**ゲートウェイアドレス

**DNSサーバー1・2:**手動割り振りのDNSサーバーアドレスを記入。DNSサーバーアドレスはドメイン名には対応 せず、IPアドレスにのみ対応しています。

#### 4.1.4 PPPoEモード(PPPoEダイヤルアップ接続)

"PPPoE (PPPoEダイヤルアップ接続) "を選択すると、PPPoEダイヤルネットワークモードに切り替わります。

| ステータス       |    | WANインターネット設定                  |
|-------------|----|-------------------------------|
| 🚯 ネットワーク    |    |                               |
| WAN         | >  | 接続方法 PPPOE (PPPOE ダイヤルアップ接続)▼ |
| LAN         | >  | ユーザー名                         |
| ファイアウォール    | >  | パスワード                         |
| MACフィルター設定  | >  | DNSサーバー 自動                    |
| 無線 2.4GHz   | >  |                               |
| 無線 5GHz     | >  |                               |
| モバイルネットワーク設 | 定> | 保存&適用 セーブ セーブ                 |

#### 詳細設定

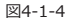

ユーザーID - ダイヤルアップ接続するユーザーID

パスワード - パスワード

DNSサーバー:使用状況に応じて選択してください。自動的に割り振りする場合は"自動"、手動で割り振りする場合は"手動"を選択してください。

**DNSサーバー1・2**:手動割り振りのDNSサーバーアドレスを記入。DNSサーバーアドレスはドメイン名には対応 せず、IPアドレスにのみ対応しています。

"保存&適用"ボタンをタップすると設定が有効になり、"保存"をタップすると設定が保存されます。"戻る"ボタン をタップすると前の設定に戻すことができます。

#### 4.1.5 4G LTE

"4G LTE"モードを選択すると4Gネットワークに切り替えます。本端末のデフォルト設定は "4G LTE"です。

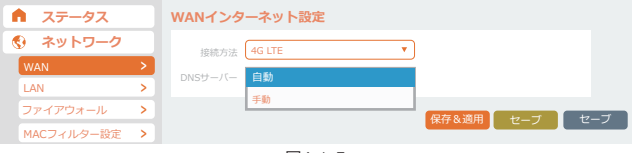

図4-1-5

#### 詳細設定

**ネットワークモード**:4G LTE

DNSサーバー:使用状況に応じて選択してください。自動的に割り振りする場合は "自動"、手動で割り振りする 場合は"手動"を選択してください。

**DNSサーバー1・2**:手動割り振りのDNSサーバーアドレスを記入。DNSサーバーアドレスはドメイン名には対応せず、IPアドレスにのみ対応しています。

#### 4.2 LAN

4.2.1 LAN IPアドレス設定

ネットワーク>LANをタップしてLAN設定画面に入ることができます。

| ▲ ステータス        | LAN IP設定       |
|----------------|----------------|
| 😵 ネットワーク       |                |
| WAN >          | ネットマスク         |
| ファイアウォール       | DHCPサーバー設定     |
| MACフィルター設定 >   |                |
| 無線 2.4GHz >    |                |
| 無線 5GHz >      | DHCP先頭アドレス 100 |
| モバイルネットワーク設定 > | DHCP後尾アドレス 200 |
| 🚯 システム         | DNSサーバー 自動     |
| ר מלא בי       | 保存&適用 セーブ セーブ  |

#### 詳細設定

図4-2-1

**IPアドレス:**IPアドレスを入力してください。

ネットマスク: サブネットマスクを入力してください。

"保存&適用"ボタンをタップすると設定が有効になり、"保存"をタップすると設定が保存されます。"戻る"ボタン をタップすると前の設定に戻すことができます。

#### 4.2.2 DHCPサーバー

同一画面の下部では、DHCPサーバーの設定を行うことができます。

| LAN >          | DHCD++         |
|----------------|----------------|
| ファイアウォール >     |                |
| MACフィルター設定 >   | 有効/無効 有効       |
| 無線 2.4GHz >    | DHCP先頭アドレス 100 |
| 無線 5GHz >      | DHCP後尾アドレス 200 |
| モバイルネットワーク設定 > | DNSサーバー 自動     |
| 🏟 システム         |                |
|                | 保存&適用 セーブ セーブ  |

図4-2-2

#### 詳細設定

**有効/無効:**有効を選択すると端末のDHCPサーバーが起動し、無効を選択すると停止します。実際の使用状況 により、有効と無効を選択してください。

DHCP先頭アドレス:先頭アドレスを入力してください。

DHCP末尾アドレス:末尾アドレスを入力してください。

**DNSサーバー1・2**:手動割り振りのDNSサーバーアドレスを記入。DNSサーバーアドレスはドメイン名には 対応せず、IPアドレスにのみ対応しています。

#### 4.3 ファイアウォール

#### 4.3.1 基本設定

ネットワーク>ファイアウォールをタップし、ファイアウォール設定画面に入ることができます。

| ▲ ステータス      | 基本設定 ボート転送     |
|--------------|----------------|
|              | <br>ファイアウォール設定 |
| LAN          | ファイアウォール機能     |
| ファイアウォール     |                |
| MACフィルター設定 > | 保存&適用 セーブ セーブ  |

図4-3-1

#### 詳細設定

ファイアウォール機能:「有効」と「無効」を選択することができます。

"保存&適用"ボタンをタップすると設定が有効になり、"保存"をタップすると設定が保存されます。"戻る"ボタン をタップすると前の設定に戻すことができます。

#### 4.3.2 ポート転送

基本設定の隣のタブでは、ファイアウォールのポート転送設定画面に入ることができます。

| 角 ステータス        | 基本設定        | ボート転送                          |                            |          |               |
|----------------|-------------|--------------------------------|----------------------------|----------|---------------|
| 🚯 ネットワーク       |             |                                |                            |          |               |
| WAN >          | ボート転送は、ネット  | イーフレバー ト戦区<br>トの遠隔操作のコンピューターから | ジライベートでの特定のコ               |          | ・ビスに接続することが可能 |
| LAN            | -++ L 82.94 |                                |                            |          |               |
| ファイアウォール >     | 小一下転送       | フッチ                            | 暫從                         | 右効       | V-F           |
| MACフィルター設定 >   | 12110       |                                | +4.423                     | 11/0     | 2 1           |
| 無線 2.4GHz >    |             | このセクシ<br>新しいす                  | ョンは配置されていません<br>           |          |               |
| 無線 5GHz >      | 名称 プロトコ     | 新しいり<br>コル 外部ゾーン 外部ボー          | ヘートフォワート:<br>ト 内部ゾーン 内部 II | Pアドレス 内部 | ボート           |
| モバイルネットワーク設定 > | TCP+UE      | op 🔻 🛛 wan 🔻                   | lan 🔻                      | •        | 追加            |
| ♀ システム         |             |                                |                            |          |               |
| רטיעם 🗄        |             |                                | 保存&i                       | 適用 セーフ   | セーブ           |

図4-3-2

#### 詳細設定

新しいポート転送名:新しい名称を設定できます。

プロトコル: "TCP+UDP"、"TCP"、"UDP"と"その他"の4種類を選択することができます。

**外部ゾーン:** "WAN"のみ選択することができます。

**外部ポート:**外部ポートを入力してください。

内部ゾーン: "LAN"のみ選択することができます。

内部IPアドレス:内部IPアドレスを入力してください。

内部ポート:内部ポートを入力してください。

「追加」をタップするとポート作成が完了します。

#### 4.4 無線MACフィルタリング

ネットワーク>無線MACフィルタリング"をタップして、無線MACフィルタリング設定画面に入ることができます。

| 🏚 ステータス    |      | MACフィルター設定  | Ê        |            |        |
|------------|------|-------------|----------|------------|--------|
| 😵 ネットワーク   |      | MACフィルター 無効 |          | <b>•</b> ] |        |
| WAN        | >    |             |          |            |        |
| LAN        | >    | MAC アドレス    | 概要       |            | ソート    |
| ファイアウォール   | >    |             |          |            |        |
| MACフィルター設定 | >    |             | MACフィルター |            |        |
| 無線 2.4GHz  | >    | ieta        |          |            |        |
| 無線 5GHz    | >    |             |          |            |        |
| モバイルネットワーク | 安定 > |             |          |            |        |
| 🌣 システム     |      |             |          | 保存&適用      | セーブ セー |
|            |      |             |          |            |        |

図4-4

#### 詳細設定

フィルターをタップすると無効、ホワイトリスト、ブラックリストを選択することができます。"無効"を選択する と、フィルタリング機能が無効になります。ホワイトリスト及びブラックリストは、MACアドレス一覧でアドレ スまたはカスタマイズアドレスを選択する必要があります。詳細一覧はアドレスの詳細になります。削除をタップ すると選択しているMACアドレスを削除することができます。

"保存&適用"ボタンをタッブすると設定が有効になり、"保存"をタップすると設定が保存されます。"戻る"ボタン をタップすると前の設定に戻すことができます。

#### 4.5 無線2.4GHz設定

ネットワーク> 無線2.4GHz"をタップし、2.4GHz無線Wi-Fiの設定画面に入ることができます。

| ▲ ステータス        | 無線2.4GHz設定                 |
|----------------|----------------------------|
| ネットワーク         | 有効/無効 🔻                    |
| WAN >          | ワイヤレスモード 802.11g/n Mixed V |
| LAN            | Fto 21. X-b                |
| ファイアウォール >     |                            |
| MAC J イルター設定 > |                            |
| 無線 5GHz >      | SSID                       |
| モバイルネットワーク設定 > | 暗号化方式 WPA2PSK_AES V        |
| 🌣 システム         | バスワード *******              |
| 🗗 ログアウト        |                            |
|                | 保存&適用 セーブ セーフ              |

図4-5

詳細設定

ネットワーク有効/無効:"有効"を選択すると端末の2.4GHz無線Wi-Fiが使えるようになり、"無効"を選択すると 端末の2.4GHz無線Wi-Fiがご利用できなくなります。実際の使用状況により、有効と無効を選択してください。 ワイヤレスモード:"802.11bgn Mixed、802.11gn Mixed、802.11n Only、802.11b/g Mixed、802.11g Only"を選択することができます。

チャネル: 2.4GHz無線Wi-Fiのチャネル, "オート"チャネル"1-11"を選択することができます。

SSIDステルス: "有効"を選択すると2.4GHz無線Wi-FiのIDが非表示になり、お使いのデバイスで2.4GHz無線Wi-Fiを検索することができなくなります。"無効"を選択すると検索できるようになります。

SSID:端末の2.4GHz無線Wi-FiのSSIDを変更したい場合は、こちらから新しいSSIDをご入力ください。

暗号化方式: "WPA2PSK\_AES"、"WPA\_WPA2\_Mixed"、"NONE"を選択することができます。

**バスワード**・満未2.4GHz無線Wi-Fiのパスワードを変更したい場合、こちらで新しいパスワードを入力することができます。をタップするとパスワードを可視化できます。

"保存&適用"ボタンをタップすると設定が有効になり、"保存"をタップすると設定が保存されます。"戻る"ボタンを タップすると前の設定に戻すことができます。

#### 4.6 無線5GHz設定

ネットワーク>無線5GHz"をタップし、5GHz無線Wi-Fiの設定画面に入ることができます。

| 🏚 ステータス        | 無線5GHz設定                    |
|----------------|-----------------------------|
| ネットワーク         | 有効/無効 🔻                     |
| WAN >          |                             |
| LAN >          | OT DATE TO DELIGATION AND A |
| ファイアウォール >     | チャネルオート                     |
| MACフィルター設定 >   | SSIDステルス 無効                 |
| 無線 2.4GHz >    |                             |
| 無線 5GHz >      | SSID                        |
| モバイルネットワーク設定 > | 暗号化方式 WPA2PSK_AES V         |
| 🌣 システム         |                             |
| 🗗 ログアウト        |                             |
|                |                             |

#### 詳細設定

ネットワーク有効/無効:"有効"を選択すると端末の5GHz無線Wi-Fiが使えるようになり、"無効"を選択すると 端末の5GHz無線Wi-Fiがご利用できなくなります。実際の使用状況により、有効と無効を選択してください。 フイヤレスモード:"802.11a/n/ac Mixed、802.11n/ac Mixed、802.11n Only、802.11a Only"を選ぶこと ができます。

図4-6

**チャネル**:5GHz無線Wi-Fiのチャネル, "オート"、"36"、"40"、"44"、"48"、を選択することができます。 SSIDステルス:"有効"を選択すると5GHz無線Wi-FiのIDが非表示になり、お使いのデバイスで5GHz無線 Wi-Fiを検索することができなくなります。"無効"を選択すると検索できるようになります。

SSID:端末の5GHz無線Wi-FiのSSIDを変更したい場合は、こちらから新しいSSIDをご入力ください。 暗号化方式: "WPA2PSK\_AES"、"WPA\_WPA2\_Mixed"、"NONE"を選択することができます。

**バスワード**: 「\*\*\*:5GHz無線Wi-Fiのパスワードを変更したい場合、こちらで新しいパスワードを入力することができます。 をタップするとパスワードを可視化できます。

#### 4.7 モバイルネットワーク設定

ネットワーク>モバイルネットワーク設定より、端末のネットワーク設定に入ることができます。図4-7をご参照 ください。

| 角 ステータス                               | モバイルネットワーク設定                               |
|---------------------------------------|--------------------------------------------|
| ネットワーク                                | SIMカード選択                                   |
| WAN                                   | > 物理SIM ▼ 確認                               |
| LAN                                   | <ul> <li>Access point name(APN)</li> </ul> |
| ファイアウォール                              | > APN*                                     |
| MACフィルター設定                            | > ユーザー名                                    |
| 無線 2.4GHz                             | > //27-K                                   |
| 無線 5GHz                               | >                                          |
| モバイルネットワーク設                           | 定 > Ration None V                          |
| 🏟 システム                                | 修正                                         |
| □ □ □ □ □ □ □ □ □ □ □ □ □ □ □ □ □ □ □ | モバイルネットワークバラメータを初期化                        |
|                                       | モバイルネットワークバラメータを初期化                        |

図4-7

#### 4.7.1 SIMカード選択

端末で使用するSIMをCloud SIMあるいは物理SIMのどちらかに設定することができます。物理SIMの抜き差しを 行う際は端末の電源をオフにしてから作業してください。

#### 4.7.2 ネットワーク切り替え

ネットワーク切り替えは、Cloud SIMをご利用中の場合にのみ、実行できます。Cloud SIMネットワークの電波状 況が芳しくない場合、ボタンをタップしてCloud SIMを切り替えることができます。

#### 4.7.3 物理SIMカードAPN設定

| ▲ ステータス                                                                           | モバイルネットワーク設定             |
|-----------------------------------------------------------------------------------|--------------------------|
| 🚯 ネットワーク                                                                          | SIMカード選択                 |
| WAN                                                                               | > 物理SIM ▼                |
| LAN                                                                               | > Access point name(APN) |
| ファイアウォール                                                                          | > APN*                   |
| MACフィルター設定                                                                        | ><br>ユーザー名               |
| 無線 2.4GHz                                                                         | > //77-K                 |
| 無線 5GHz                                                                           | >                        |
| モバイルネットワーク語                                                                       | 定 > NONE V               |
| 🏟 システム                                                                            | 修正                       |
| □<br>□<br>□<br>□<br>□<br>□<br>□<br>□<br>□<br>□<br>□<br>□<br>□<br>□<br>□<br>□<br>□ | モバイルネットワークバラメータを初期化      |
|                                                                                   | モバイルネットワークバラメータを初期化      |

編集をタップするとAPN情報が編集できるようになり、同時に編集ボタンが保存ボタンに切り替わります。APN 情報を編集した後に保存をタップすると入力したAPN情報を保存することができます。

#### 4.7.4 ネットワークパラメーターの初期化

タップすると端末のネットワークパラメーターが初期化されます。セルラーネットワークにエラーが起きた時に こちらの機能をお試しください。

図4-8

#### 5 システム

#### 5.1 管理者権限

システム>管理者権限をタップして端末のバスワード設定と言語選択画面に入ることができます。

| © *9FJ-9              |         |
|-----------------------|---------|
| 🏟 システム                | バスワード   |
| 管理者権限 >               | バスワード確認 |
| 初期化/アッファート ><br>再起動 > | 言語選択    |
| רטיעם                 |         |

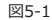

#### 5.1.1 端末パスワード

画面上部では端末のパスワード設定画面に入ることができます。

| 角 ステータス      | パスワード                  |
|--------------|------------------------|
| 🚯 ネットワーク     | 端末にアクセスするためのバスワードを変更する |
| 🌣 システム       | バスワード                  |
| 管理者権限 >      | パスワード確認                |
| 初期化/アップデート > |                        |

図5-1-1

#### 詳細設定

**バスワード設定:**端末にアクセスするためのパスワードです。パスワードを変更する場合はこちらに新しいパスワ ードを入力してください。 ● をタップすると可視化できます。

**バスワード確認**: パスワードの入力が正しいかを確認するために、パスワードを再度入力してください。● をタッ プすると可視化できます。

"保存&適用"ボタンをタップすると設定が有効になり、"保存"をタップすると設定が保存されます。"戻る"ボタンを タップすると前の設定に戻すことができます。

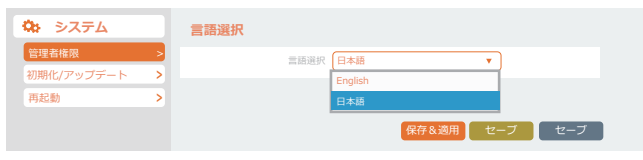

図5-1-2

#### 詳細設定:

言語:端末の言語を設定することができます。"简体中文"、"English"と"日本語"を選択することができます。 "保存&適用"ボタンをタップすると設定が有効になり、"保存"をタップすると設定が保存されます。"戻る"ボ タンをタップすると前の設定に戻すことができます。

#### 5.2 初期化とアップデート

システム>初期化/アップデート"をタップして設定画面に入ることができます。

| ・ ネットワーク       ・ システム       ・       ・       ・       ・       ・                                   | n ステータス    |   | 詳細設定                           |
|-------------------------------------------------------------------------------------------------|------------|---|--------------------------------|
| シシステム         アケムフェア更新           管理者格現         >           ・・・・・・・・・・・・・・・・・・・・・・・・・・・・・・・・・・・・ | 🚱 ネットワーク   |   | 初期化を実行                         |
| 管理者権限<br>初期化(アップデート<br>再起<br>→<br>・<br>・<br>・<br>・<br>・<br>・<br>・<br>・<br>・                     | 🌣 システム     |   | のUNPIC: のUNPIC: ついのはなく         |
| 初期化/アップデート         >           再起動         >                                                    | 管理者権限      | > | セーブ: 🗸                         |
| 再起動                                                                                             | 初期化/アップデート | > | イメージ: ファイルを選択 選択されていません アップデート |
|                                                                                                 | 再起動        | > |                                |
|                                                                                                 | ☐ ログアウト    |   |                                |

図5-2-1

#### 詳細設定

初期化ボタン:タップすると端末を初期化することができます。

**アップデート:**ファイルを選択し、ボタンをタップすると端末をアップデートすることができます。※こちらの機能は通常時にご利用いただくことはございません。

|            |   | ファームフェア更新                      |
|------------|---|--------------------------------|
| 管理者権限      | > | セーブ: 🗸                         |
| 初期化/アップデート | > | イメージ: ファイルを選択 選択されていません アップデート |
| 再起動        | > |                                |
| 🗗 ログアウト    |   |                                |

図5-2-2

#### 5.3 再起動

システム> 再起動をタップすると再起動画面に入ることができます。ボタンをタップすると端末は再起動されます。

| 🏚 ステータス    | হ্য            | テム     |  |  |
|------------|----------------|--------|--|--|
| 🔇 ネットワーク   | 再起動            |        |  |  |
| 🏟 システム     | 初期化/           | アップデート |  |  |
| 管理者権限      | <b>&gt;</b> 再赴 | 己動を実行  |  |  |
| 初期化/アップデート | >              |        |  |  |
| 再起動        | >              |        |  |  |
| 🕒 ログアウト    |                |        |  |  |
|            |                |        |  |  |
|            |                |        |  |  |

図5-3

#### 6 ログアウト

#### 6.1 ログアウト

項目の「ログアウト」をタップすると端末の管理画面からログアウトすることができます。

## To Access User Manual Scan QR Code

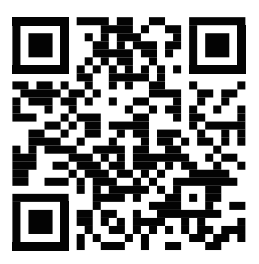

https://www.doracoon.net/pdf/yt40e\_manual.pdf

### 安全上のご注意

○お使いになる人や他の人への危害、財 誤った取扱いをした場合に生じる危険とその程 産への損害を未然に防ぐため、必ずお 守りいただくことを説明しています。

火災、やけど、感電の原因となります。

度を、次の区分で説明しています。

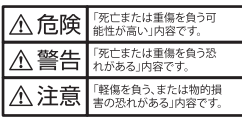

本文中や本体に使われている図記号の意味は、次 のとおりです。

| $\otimes$ | してはいけないことを示していま<br>す。              |
|-----------|------------------------------------|
| 0         | しなければならないことを示して<br>います。            |
| <b>E</b>  | 電源プラグをコンセントから抜い<br>ていただくことを示す記号です。 |

| ▲ 危険                                                                                  |                                                                                        |                                                                                     |
|---------------------------------------------------------------------------------------|----------------------------------------------------------------------------------------|-------------------------------------------------------------------------------------|
| 次のような場所で、使用・保管をしないでく<br>ださい。 ・ 高温になる場所(火気の近く、直射日光の<br>あたる場所)勝尾競星の近くや※下下の              | 風呂場や台所等の水気の近くや湿気の多い<br>場所では、使用・保管をしないでください。<br>火災、感電、故障の原因となります。                       | 水や飲料水、ペットの尿等で濡らさないで<br>ください。<br>火災、やけど、けが、感電、故障の原因となり<br>ます。                        |
|                                                                                       | 電子レンジ等の加熱調理機器や高圧容器<br>に入れないでください。<br>火災、やけど、けが、故障の原因となります。                             | ACアダプターは、付属のもののみを使用<br>してください。<br>小災、やけど、けが、感謝の原因とたります。                             |
| 火災、やけど、けが、故障の原因となります。                                                                 | 分解、改造、加工、修理をしないでください。<br>火災、やけど、けが、感電、故障の原因となり<br>ます。                                  |                                                                                     |
| ▲ 警告                                                                                  |                                                                                        |                                                                                     |
| ない衝撃を与えたり、投げつけたりしないで<br>ください。<br>火災、やけど、けが、感電の原因となります。                                | 製品本体やACアダブター、電源コードの上<br>に重いものをのせないでください。<br>火災、やけど、感電の原因となります。                         | 電源コードを束ねたままの状態や応力を加<br>えたままの状態で使用しないでください。<br>過熱による火災の原因となります。                      |
| USB端子、有線LAN端子、電源端子、スイッ<br>チ等の開口部に水や異物等を入れないで<br>ください。                                 | 周囲温度0~40℃で使用してください。<br>火災、発熱、故障の原因となります。                                               | A着電されているLANケーブルに接続しない     でください。     火災、発煙、故障の原因となります。                              |
|                                                                                       | <b>11定の電源、電圧で使用してください。</b><br>誤った電圧で使用すると火災、やけど、感電<br>の原因となります。ACアダプター:AC100V          | 本製品の周辺に放熱を妨げるものを置いたり、<br>毛布や布を被せたり、風通しの悪い場所で使用<br>しないでください。<br>熱がこちょんを安形・登少の原因とたります |
| 使用中に異音、異臭がする、煙が出る等の<br>異常に気付いたときは、直ちに電源ブラグ                                            | 屋外では使用しないでください。また、変圧     器等には接続しないでください。     水災、感電、故障の原因となります。                         | 電源プラグやDCプラグを抜き差しする場合は、コードを引っ張らず、プラグ部を持って抜                                           |
| を扱いて使用を中止してください。                                                                      | テーブルタップを使用するときは定格容量                                                                    | いてください。<br>火災 やけど 感電 故障の原因となります。                                                    |
| 電が鳴り出したら、製品本体やACアダプタ<br>ーに触れないでください。<br>感電の原因となります。                                   | 定格容量を超えて使用すると、テーブルタ<br>ップが過熱し、発火の原因となります。                                              | 長時間使用しない場合は、プラグをコンセン<br>トやソケットから抜いてください。<br>火災 やけど 感蕾の面因とたります。                      |
| 満れた手で触れないでください。<br>火災 やけど 威重の原因とたります                                                  | 電源フラクやDCフラクは奥までしつかりと<br>差してください。<br>火災、ショート、感電の原因となります。                                | 製品本体に水等の液体が入った場合は、直ちに本体からDCプラグを抜いてください。                                             |
| 電源コードが傷んだり、コンセントの差し込みがゆるいときは使用しないでください。                                               | を期的に電源ブラグをコンセントから抜い<br>て、ほこりを拭き取ってください。<br>火災、やけど、感電の原因となります。                          |                                                                                     |
| ● 火災、ショート、感電の原因となります。                                                                 | 電源コードを傷つけないでください。電源コードを加工 毎理に曲げる 引っ張る わじみ等け                                            | 火災、やけど、感電の原因となります。                                                                  |
| 本製品は日本国内仕様です。<br>本製品を日本国外で使用された場合、弊社<br>は一切の責任を負いかねます。                                | くしたいでください。<br>コードが破損し、火災、やけど、感電の原因<br>となります。                                           | お手入れの際は、アルコール、シンナー、ベ<br>ンジン等はご使用にならないでください。<br>色あせ、変色等の原因となります。                     |
| コンセントにつながれた状態でACアダプタ<br>ーのDCプラグをショートさせないでくださ<br>い。また、DCプラグに手や指等、体の一部を<br>触れさせないでください。 | お家「ンド等を使って配線する場合は、本<br>体やACアダプター、電源コードに圧力がか<br>からないようにご注意ください。<br>コードが破損し、火災、やけど、感電の原因 |                                                                                     |

となります。

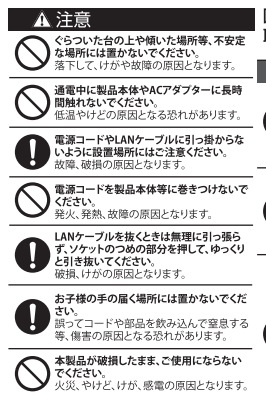

#### 医用電気機器近くでの 取り扱いについて

本記載の内容は「医用電気機器への電波の影響を防止 するための携帯電話端末等の使用に関する指針」(電 波環境協議会)に準じています。

▲ 警告 病院等使用を禁止された区域では、使用し ないでください。

電子機器や医用電気機器に悪影響を及ぼ す原因となります。医療機関内における使 用については、各医療機関の指示に従って

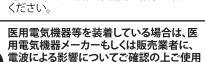

電波による影響についてご確認の上ご使用 ください。 医用電気機器等に悪影響を及ぼす原因と なります。

高精度な制御や微弱な信号を取り扱う電子 機器の近くでは、使用しないでください。

機器の近くでは、使用しないでください。 電子機器が誤動作する等の悪影響を及ぼ す原因となります。

ご注意いただきたい電子機器の例 補助認識になっない意味へスメーカおよび 構成込み型除細動器、その他の医用電気機 器、火災報知識、自動ドア、その他の自動制 何機器等。他な少型心臓ペースメーカおよい び植え込み型応離動紙、その他の医用電気 機器をご使用される方は、当該の各医用電気 気機器メーカーもしくは販売業者に電波に よる影響についてアで確認ください。 医療機関の屋内では次のことを守って使用 してください。

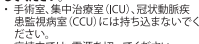

病棟内では、電源を切ってください。
 ロビー等であっても付近に医用電気機器

1000年代には日本には1000年代には1000年代でした。 がある場合は、電源を切ってください。 ・医療機関が個々に使用禁止、持ち込み禁 止等の場所を定めている場合は、その医 療機関の指示に従ってください。

混雑した場所では、付近に植込み型心臓ペ ースメーカおよび植込み型除細動器を装着 している方がいる可能性がありますので、電 源を切ってください。

電波により植込み型心臓ペースメーカおよ び植込み型除細動器の作動に悪影響を及 ぼす原因となります。

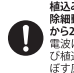

植込み型心臓ペースメーカおよび植込み型 除細動器を装着されている場合は、装着部 から22cm以上着して使用してください。 電波により植込み型心臓ペースメーカおよ び植込み型除細動器の作動に悪影響を及 ぼす原因となります。

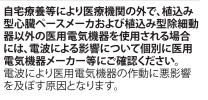

## |使用上のご注意

- 本製品を落としたり、本製品に衝撃を与えないでください。
- 本製品を極端な高温、低温になる場所で使用しないでください。
- 本製品(付属品・梱包箱・緩衝材を含む)を廃棄するときは、地方自治体の条例に従ってください。

#### ○電波に関する使用上のご注意

- 本製品は、電波法に基づく小電力データ通信システムの無線局の無線設備として技術基準適合認証を受けた モジュールを内蔵しています。したがって、本製品を使用するときに無線局の免許は必要ありません。
   また、本製品は日本国内でのみ使用できます。
- 本製品は技術基準適合認証を受けたモジュールを内蔵していますので、以下の事項を行うと法律で罰せられる ことがあります。
  - -本製品を分解/改造すること。
  - 本製品に貼ってある証明ラベルをはがすこと。

本製品を次のような場所で使用しないでください。機能が制限されることがあります。
 -本製品と同じ周波数帯(2.4GHz)を利用するBluetooth、その他小電力無線機器の近く。
 また、電子レンジ等の機器の磁場、静電気、電波障害が発生するところでは、対象機器の使用中等、環境により電波が届かない場合があります。

 この装置は、クラスB情報技術装置です。この装置は、家庭環境で使用することを目的としていますが、この装置が ラジオやテレビジョン受信機に近接して使用されると、受信障害を引き起こすことがあります。取扱説明書に従って 正しい取り扱いをしてください。
 VCCHB

#### ○2.4GHz機器使用上のご注意

本製品の使用周波数帯では、電子レンジ等の産業・化学・医療機器のほか、工場の製造ライン等で使用されている 移動体識別用の構物無線局(免許を要する無線局)および特定小電力無線局(免許を要しない無線局)、 ならびにアマチュア無線局(免許を要する無線局)が近甲されています。

- 本製品を使用する前に、近くで移動体識別用の構内無線局および特定小電力無線局ならびにアマチュア無線局が 運用されていないことを確認してください。
- ② 万一、本製品から移動体識別用の構内無線局に対して有害な電波干渉の事例が発生した場合には、速やかに使用 周波数を変更するかまたは電波の発射を停止した上 混信回避のための処置を行うか、使用場所を変更してくだ さい。
  - 本製品に貼られているラベルの見かたは次のとおりです。
    - 2.4: 周波数が2.4GHz帯を使用する無線装置であることを示します。
    - DS/OF:変調方式が**DSSS/OFDM**方式であることを示します。
    - 4:想定される与干渉距離が40m以下であることを示します。

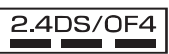

#### ○5GHz 機器使用上のご注意

- ご使用の機器が 5GHz 帯に対応しているかご確認ください。ご使用の機器が 5GHz 帯に対応していない場合は、 2.4GHz 帯に設定して、利用して下さい。(本端末では、2.4GHz 帯と 5GHz 帯を同時に利用することはできません)
- 2 5GHz帯を利用される場合においてW52/W53は法令(電波法)により屋外での使用は禁止されています。
   ③ 本製品を起動後に 5GHz帯<sup>≈1</sup>を使用する場合は、周囲に気象レーダーなど無線LANと干渉を起こす
- ③ 本装品を起動後に SGR2 帝… を使用する場合は、周囲に気象 レーターなど無線 LAN と十多を起こう 電波がないか確認し、電波干渉を行さないチャンネルに接続します。(DFS 機能といいます) 尚、DFS 機能動作中は、無線 LAN によるインターネット接続ができませんのでご注意ください。 ※1:W52 除く

#### ○商標について

・本書内で記載されている会社名、団体名、製品名は、各社の商標または登録商標です。

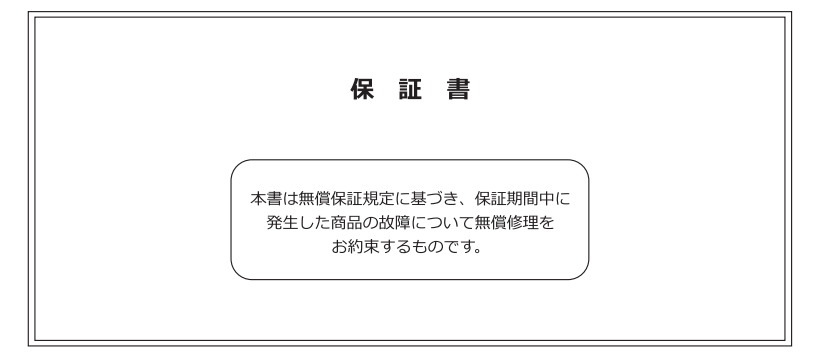

### 保証書(Warranty)

| 商品名    |     |            |   |   |   |   |  |  |
|--------|-----|------------|---|---|---|---|--|--|
| IMEI2  |     |            |   |   |   |   |  |  |
| お客様情報  | お名前 |            |   |   |   |   |  |  |
|        | ご住所 |            |   |   |   |   |  |  |
| 保証期間   |     | お買い上げ日から1年 |   |   |   |   |  |  |
| お買い    | 上げ日 | 2          | 0 | 年 | 月 | 日 |  |  |
| ※販売店印欄 |     |            |   |   |   |   |  |  |
|        |     |            |   |   |   |   |  |  |
|        |     |            |   |   |   |   |  |  |

本書は記載内容の範囲で保証を行うことをお約束するものです。

本書は再発行いたしませんので、大切に保管してください。

#### お客様へのお願い

お手数ですが、お名前・ご住所・電話番号をわかりやすくご記入ください。

ご記入頂いたお客様の個人情報は保証業務の管理のためのみ使用しますので、予めご了承ください。

#### 販売店様へのお願い

お買い上げ日・貴店名・住所・電話番号をご記入の上、お客様にお渡しください。

※印欄に記入の無い場合は、納品書又は領収書等にてお買い上げ日及び販売店が特定できる書類が必要とな ります。

#### ご注意

本書は本書に明示した期間・条件のもとにおいて保証をお約束するものです。従いまして、本書によって保 証書を発行している者(保証責任者)、及びそれ以外の事業者に対するお客様の法律上の権利を制限するも のではありませんので、保証期間経過後の保証などのご不明な点は、DoRACOONカスタマセンターまでお 問い合わせください。 1. 取扱説明書、ご利用にあっての注意事項に従った正常な使用状態のもとで保証期間内に故障した場合に

は、無償保証を受けることができます。保証を受けられる場合は、DoRACOONカスタマセンターまでお問い 合わせください。

2. 保証期間内でも以下の場合は無償保証対象外となります。予めご了承ください。

(1)本書のご提示がない場合

(2)本書におけるお買い上げ年月日又は販売店の記載がない場合、あるいは納品書又は領収書等のお買い上げ 日及び販売店の特定できる書類がない場合

(3)本書の字句を書き換えられた場合

(4)使用上の誤り、又は不当な修理や改造による故障及び損傷

(5)お買い上げ後に本製品を落下又は外部からの圧迫等による故障及び損傷

(6)火災、自身、風水害、落雷、その他の天災地変及び公害、塩害、異常電圧等の原因による故障及び損傷 (7)故障の原因が本製品以外の機器にある場合

(8)水濡れシールが反応している場合、水濡れ・結露等による腐食が発見された場合及び内部の基板が破損・ 変形している場合

(9)付属品等の消耗による交換

(10)シリアルナンバー及びIMEIの改変及び取り外しをしている場合

(11)取扱説明書の注意書きに従った正常な利用でない場合

3. 本製品の故障に起因する付随的な損害について、当社は一切の責任を負いません。

4. 本書は再発行いたしませんので、大切に保管してください。

5. 本保証書の内容は日本国内において販売された製品のみ有効です。

(This warranty is valid only in Japan)

※お客様の端末の状態によっては、本製品の修理のご要望に対して本体を代替品に交換することにより修理に 代えさせていただく場合があります。代替品への交換時に、同機種の製造が終了し交換在庫が無い場合、後継 機種への交換となります。

修理を行う場合、お客様が作成されたデータ又は外部から取り込まれたデータあるいはダウンロードされた データなどは変化、消失する可能性があります。代替品又は後継機種への交換を行う場合、これらのデータは 交換後の製品に差し替えることはできません。当社は、これらデータの変化、消失について何ら責任を負う ものではありません。

※修理及び代替品への交換は、お客様がお持ちの端末を当社にお返しいただいた後、当社で検査を行い無償 保証対象と認めたものにのみ実施されます。

※代替品に交換する場合、故障品の所有権は交換する代替品をお客様が受領された時点で当社に移転される ものとします。故障品は必ずご返却ください。

I

I

I

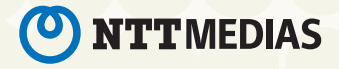